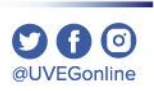

## ¿CÓMO ACTUALIZAR MI NAVEGADOR MOZILLA FIREFOX?

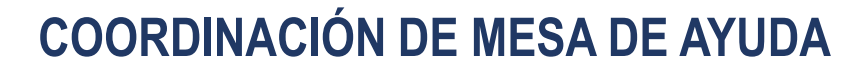

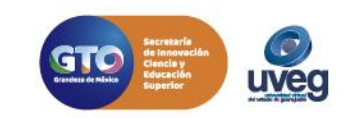

## ¿CÓMO ACTUALIZAR MI NAVEGADOR MOZILLA FIREFOX? MESA DE AYUDA

**1.-** Firefox hace uso de actualizaciones automáticas, esto podemos comprobarlo accediendo a Firefox y desplegando el menú superior para seleccionar la opción "**Ayuda**", con esto se garantiza que el navegador se encuentre actualizado.

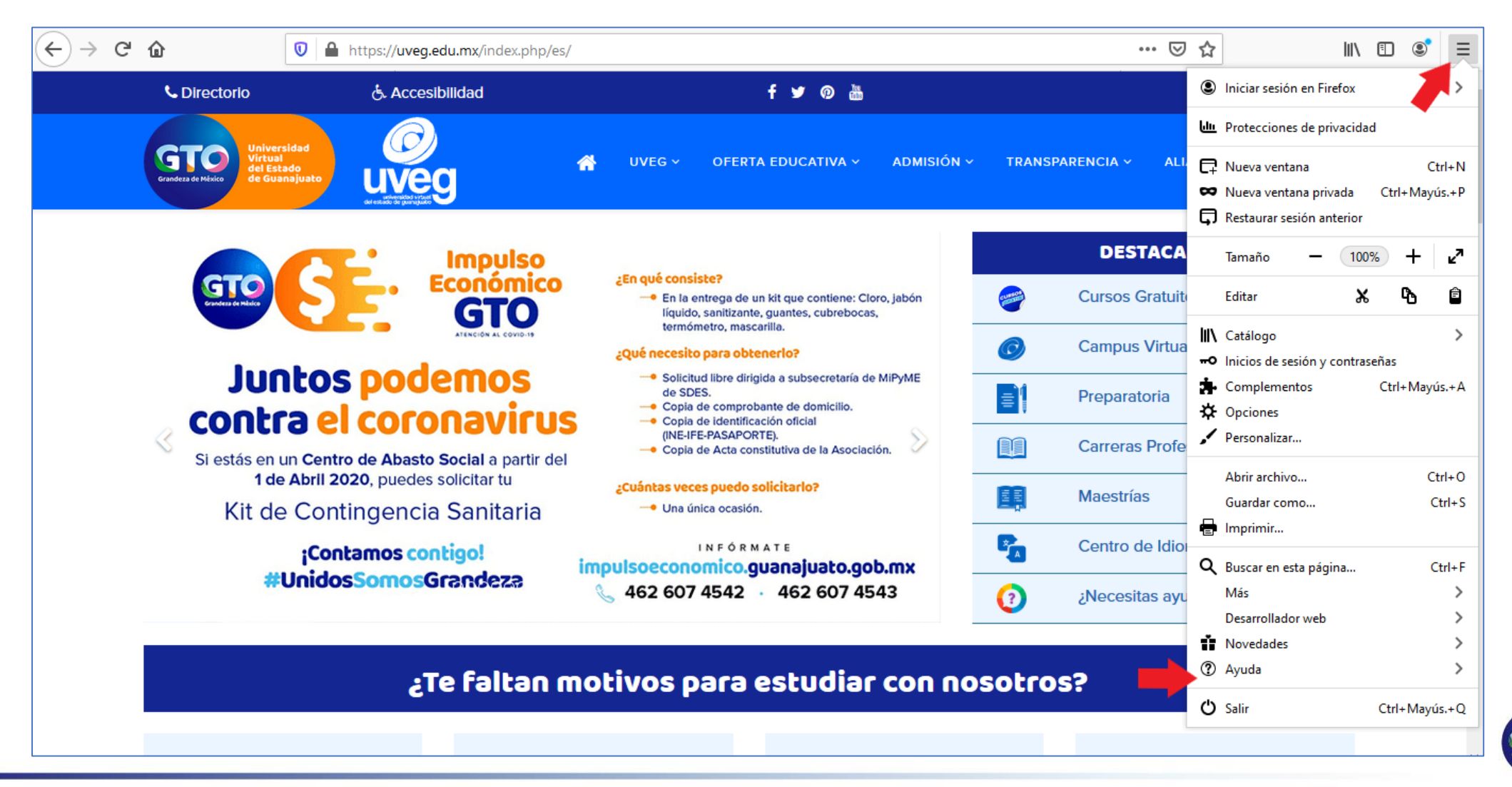

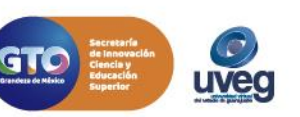

## ¿CÓMO ACTUALIZAR MI NAVEGADOR MOZILLA FIREFOX?

2.- En la siguiente ventana da clic en la opción "Acerca de Firefox".

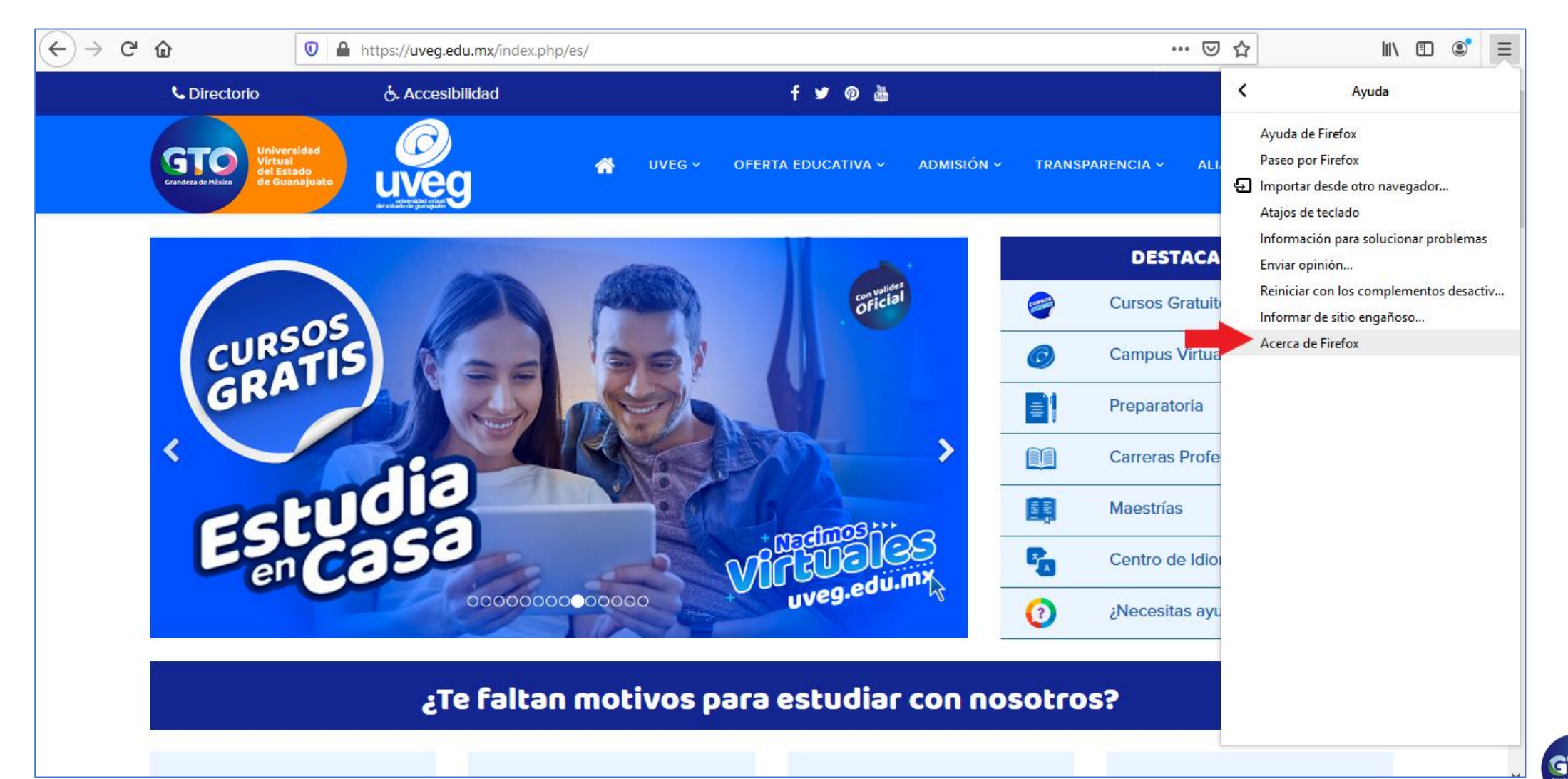

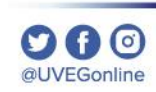

*iveg* 

## ¿CÓMO ACTUALIZAR MI NAVEGADOR MOZILLA FIREFOX?

3.- En pantalla visualizarás que el navegador se encuentra actualizado a la última versión disponible.

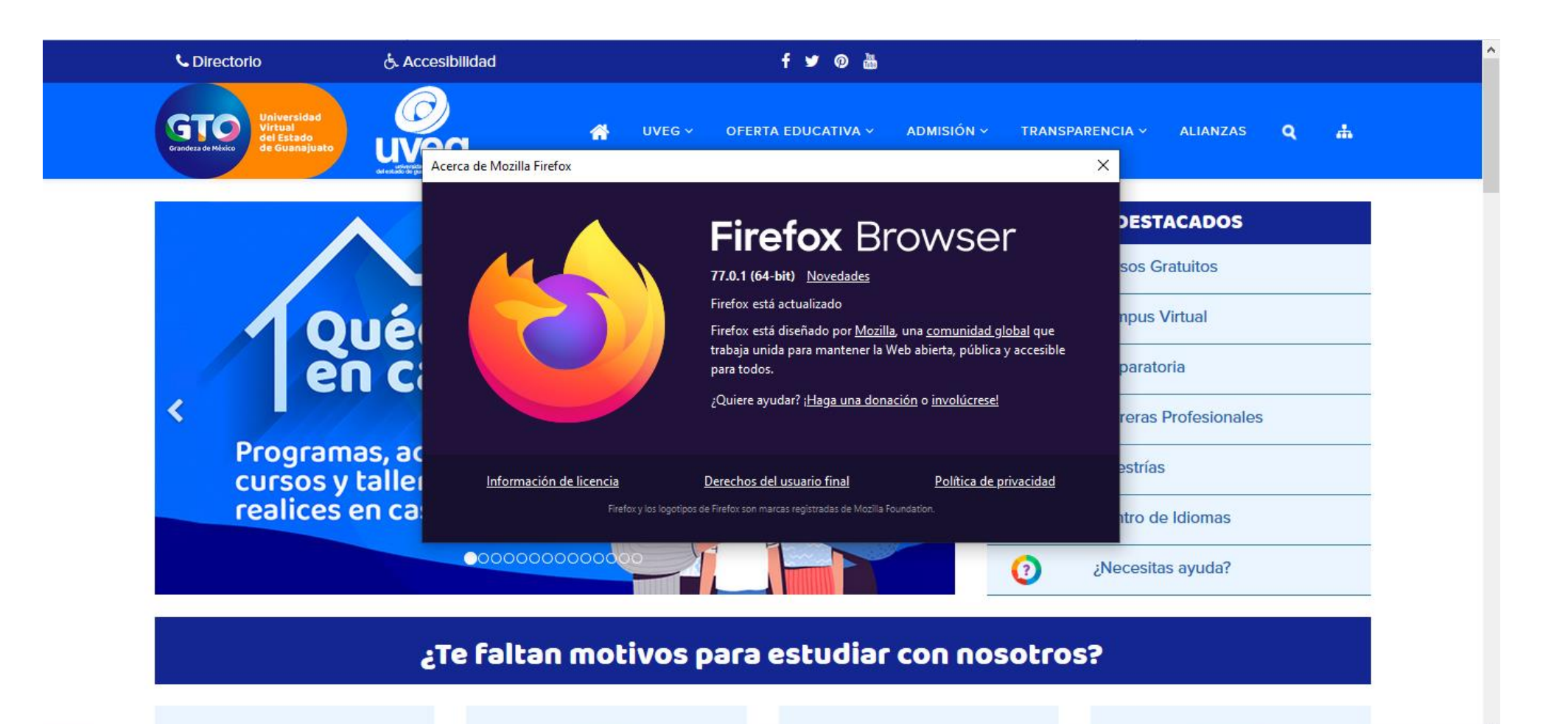

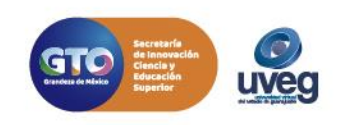

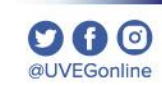

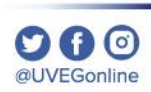

Si presentas alguna duda o problema, puedes contactar a Mesa de Ayuda en el horario de Lunes a Viernes de 08:00 a 20:00 hrs y Sábado de 08:00 a 16:00 hrs a través de los diversos medios. **Correo electrónico:** mesadeayuda@uveg.edu.mx **Sistema de incidencias:** Desde el apartado de Mesa de Ayuda–Sistema de Incidencias de tu Campus Virtual. **Teléfono:** 800 864 8834

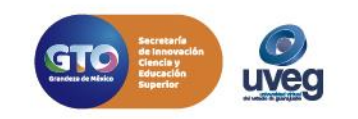